## Jak założyć BIGKonto firmowe w celu pobrania Raportu o Sobie

1. Wejdź na stronę BIG.pl i wybierz opcję *Zarejestruj*, widoczną w prawym, górnym rogu.

| <b>BIG</b><br>InfoMonitor | DLA FIRM        | DI A SAMO    | ZADU D | I A KONSUMENTÓW |         |                           |   |
|---------------------------|-----------------|--------------|--------|-----------------|---------|---------------------------|---|
| GRUPA BIK                 | OFERTA          | POMOC        | O NAS  | CENTRUM PRASOWE | KONTAKT | 🔒 Zaloguj / Zarejestruj 🗸 | ) |
|                           |                 |              |        |                 | 2.00    |                           |   |
| Sprawdz<br>unikaj d       | aj ko<br>lużnil | ntrał<br>ców | nent   | ow,             | 19-7    | 1 Jana                    |   |
| Sprawdź szczeg            | óły             |              |        |                 | J.J.    |                           |   |

2. Podaj adres email oraz ustal hasło dostępu do tworzonego BIGKonta.

Aby hasło zostało zapisane, musi spełniać nastepujące wymogi:

- składać się z co najmniej 10 znaków
- zawierać co najmniej jedną wielką literę, jedną małą literę, jedną cyfrę oraz znak specjalny
- w przypadku znaków specjalnych wykluczone są: @ < > ' " & ;
- 3. Zapoznaj się i zaakceptuj regulamin, opcjonalnie wyraź zgody według własnych preferencji, a nastepnie kliknij w przycisk *Załóż BIGKonto*.

| Reiestracia                                                                                                    |
|----------------------------------------------------------------------------------------------------|
|                                                                                                    |
| Email *                                                                                                    |
| Hasło * Powtórz hasło *                                                                                                    |
| ☆ ••••••••• ✓ ⑦ ⋧ •••••••                                                                                                    |
| * = pole wymagane                                                                                                    |
| Zapoznałem się i akceptuję Regulaminy rozwiń                                                                                                    |
| Wyrażam zgodę na przetwarzanie przez Biuro informacji Gospodarczej InfoMonitor<br>S.A. z siedzibą w Warszawie moich danych osobowych dla celów marketingu<br>produktów i usług BIG InfoMonitor S.A. również po zakończeniu umowy. rozwiń |
| Wyrażam zgodę na przesylanie mi informacji handlowej rozwiń                                                                                                    |
| Klauzula<br>informacyjna                                                                                                    |
| Załóż BIGKonto 🕨                                                                                                    |
|                                                                                                    |

- 4. Otrzymasz na podany adres email wiadomość z linkiem potwierdzającym rozpoczęcie rejestracji. Aby dokończyć proces rejestracji BIGKonta, wystarczy kliknąć w link aktywacyjny.
- 5. Po kliknięciu w link i zalogowaniu się do utworzonego BIGKonta, System poprosi o wybór profilu tworzonego BIGKonta. Wybierz ofertę *pre-paid*, następnie *pojedyncze usługi dla firm*.

| Dodaj nowy profil                                      |                                                                            | × | Dodaj nowy profil                                                                                                    | × |
|--------------------------------------------------------|----------------------------------------------------------------------------|---|----------------------------------------------------------------------------------------------------|---|
| SKORZYSTAJ Z USŁU                                      | JG BIG INFOMONITOR                                                         |   | Wybierz plan rozliczeniowy, który odpowiada Twoim potrzebom i:<br>pobieraj raporty oraz wpisuj dłużników z dowolnego miejsca, zawsze kiedy potrzebujesz. |   |
| ABONAMENT<br>PAKIET PRODUKTÓW<br>I USŁUG<br>• DLA FIRM | OFERTA<br>PRE-PAID<br>POJEDYNCZE USŁUGI<br>• DLA FIRM<br>• DLA KONSUMENTÓW |   | Pojedyncze<br>usługi dla<br>Firm<br>wybierz plat<br>wybierz plat                                                                                         |   |
| Jeszcze nie jesteś pewny?                              | KONTAKT                                                                    |   | Wybierając pojedyncze usługi, płacisz tylko za to                                                                                                    |   |
|                                                        | Anuluj                                                                     |   | z czego rzeczywiście korzystasz.                                                                                                    |   |

6. Uzupełnij dane

Najpierw podaj dane osoby zakładającej BIGKonto (pola oznaczone gwiazdką są wymagane).

| Nowy profil / Pojec                                        | Jyncze usługi dla Firm               | × |  |  |  |  |
|------------------------------------------------------------|--------------------------------------|---|--|--|--|--|
|                                                            |                                      |   |  |  |  |  |
| Uzupełnij swoje dane, aby podpisać umowę z BIG InfoMonitor |                                      |   |  |  |  |  |
| Imię: *                                                    | Jan                                  |   |  |  |  |  |
| Nazwisko: *                                                | Testowy                              |   |  |  |  |  |
| Telefon kom.                                               | +48 500 600 700                      |   |  |  |  |  |
|                                                            |                                      |   |  |  |  |  |
|                                                            |                                      |   |  |  |  |  |
|                                                            | * wymagane                           |   |  |  |  |  |
| Zapisz                                                     | dane osoby podpisującej umowę Anuluj |   |  |  |  |  |

W kolejnym kroku System poprosi o uzupełnienie danych firmy (również tutaj pola oznaczone gwiazdką są wymagane).

7. Załącz skan lub zdjęcie dokumentów potwierdzająchych wprowadzone dane.

Wymaganymi dokumentami są:

- dla jednoosobowej działalności gospodarczej: wyciąg z CEIDG oraz dokument tożsamości właściciela firmy,
- dla spółki cywilnej: umowa spółki, dokumenty tożsamości właścicieli oraz wyciąg z CEIDG,
- dla pozostałych spółek: KRS oraz dokument tożsamości osoby lub osób upoważnionych, zgodnie z zapisem KRS do reprezentacji.

Jeżeli reprezentantem firmy nie jest właściciel lub w przypadku spółek osoba wymieniona w KRS, wymagane jest również załączenie stosownego upoważnienia do reprezentacji (notarialne nie jest wymagane) oraz dokumentu tożsamości mocodawcy.

Dokumentem tożsamości może być dowód osobisty lub paszport, dokument powinien być widoczny w całości, w przypadku dowodu osobistego wymagane jest załączenie obu stron dokumentu, w przypadku paszportu strona ze zdjęciem. Dokument musi być ważny oraz nie może posiadać żadnych uszkodzeń.

Na dokumencie powinny być widoczne imię i nazwisko, PESEL, seria i numer dokumentu, data ważności - pozostałe dane powinny zostać ukryte tak, aby nie było możliwe ich odczytanie.

Aby dodać dokument kliknij **Wybierz plik,** a następnie wybierz oraz dodaj plik lub też pliki z dokumentem. Po dodaniu wszystkich wymaganych plików kliknij w przycisk **wyślij dokumenty do weryfikacji**.

## Prześlij skany dokumentów potrzebnych do podpisania umowy

| Przesłane skany dokumentów                                                                                                    | Data wysłania | Status                          |
|----------------------------------------------------------------------------------------------------|---------------|---------------------------------|
| Prześlij nam skan dokumentu (png, jpg, gif, tiff, pdf)                                                                                                    |               |                                 |
| Wybierz plik                                                                                                    | odaj          |                                 |
|                                                                                                    | _             |                                 |
| Wygeneruj umowę, wydrukuj w dwóch egzemplarzach<br>i podpisz. Podpisaną umowę (dwa egzemplarze) wyślij<br>na adres: BIG InfoMonitor, ul. Z. Modzelewskiego 77 <sub>a</sub><br>02-679 Warszawa. |               | Wygeneruj umowę                 |
|                                                                                                    |               | Wyślij dokumenty do weryfikacji |

Wysłanie dokumentów do weryfikacji kończy proces rejestracji BIGKonta. Jeśli chcesz pobrać raport nie ma koniecznosci przesyłania umowy w wersji papierowej . Wprowadzone dane są weryfikowane na podstawie załączonych dokumentów przez pracownika BIG InfoMonitor. Zajmuje to jeden dzień roboczy.

8. Możesz pobrać Raport o Sobie jako przedsiębiorca.

Usługi będą aktywne po otrzymaniu wiadomości o pozytywnej weryfikacji dokumentów. Otrzymasz ją na przypisany do BIGKonta adres email.